# 3CX Phone Configuration Guides

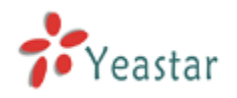

Register 3CX Phone on Windows

Register 3CX Phone on Android or iOS devices

3CX Phone can be used with MyPBX. It means that you can register MyPBX extension on 3CX Phone of your Windows, Android or iOS devices. Please follow the steps to register your extension.

# **Register 3CX Phone on Windows**

Step1. Download (<u>http://www.3cx.com/downloads/3CXPhone6.msi</u>) and install 3CX Phone on your Windows PC and launch 3CX Phone. Click 'Create a profile' on the popup window and click 'New' to add new SIP accounts.

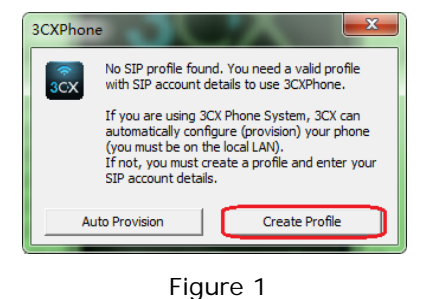

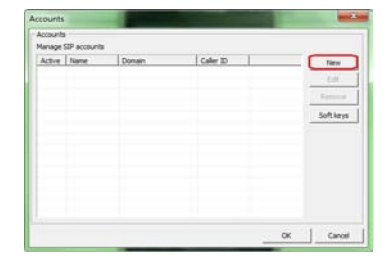

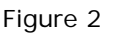

Step 2. Enter MyPBX extension register information and click 'OK'. The status will show 'on hook' on 3CX Phone (Please make sure your device Wi-Fi is connected).

| Account name:                                                               | Rela                                  |        |  |  |  |  |
|-----------------------------------------------------------------------------|---------------------------------------|--------|--|--|--|--|
| Caller ID:                                                                  | Rela                                  |        |  |  |  |  |
| Credentials                                                                 |                                       | -      |  |  |  |  |
| Enter your SIP account creden                                               | Enter your SIP account credentials    |        |  |  |  |  |
| Extension:                                                                  | 554                                   |        |  |  |  |  |
| ID:                                                                         | 554                                   |        |  |  |  |  |
| Password:                                                                   | ********                              | J      |  |  |  |  |
| My location                                                                 | My location                           |        |  |  |  |  |
| Specify the IP of your PBX/SIP                                              | Specify the IP of your PBX/SIP server |        |  |  |  |  |
| I am in the office - local IP                                               | 192.168.4.141                         | of PBX |  |  |  |  |
| C I am out of the office - exte                                             | ernal IP                              | of PBX |  |  |  |  |
| Use 3CX Tunnel                                                              |                                       |        |  |  |  |  |
| Eliminates firewall configuration. Requires 3CX Phone System for<br>Windows |                                       |        |  |  |  |  |
| Local IP of remote PBX:                                                     | 192.168.4.141                         |        |  |  |  |  |
| Tunnel password:                                                            | *** Port: 5090                        |        |  |  |  |  |
| Use Outbound Proxy server                                                   |                                       |        |  |  |  |  |
| Required by some VoIP Providers. Specify IP or name.                        |                                       |        |  |  |  |  |
|                                                                             |                                       |        |  |  |  |  |
| Perform provisioning from following URL:                                    |                                       |        |  |  |  |  |
| http://                                                                     |                                       |        |  |  |  |  |
| Advanced settings                                                           | СК                                    | Cancel |  |  |  |  |

| Account numer                                                                                                    |                                                            | Rela                                                      |                   |       |
|----------------------------------------------------------------------------------------------------|------------------------------------------------------------|-----------------------------------------------------------|-------------------|-------|
| Caller ID:                                                                                                    |                                                            | Rela                                                      |                   | _     |
| Credentials                                                                                                    |                                                            |                                                           |                   |       |
| Enter your SIP account crede                                                                                                    | entials                                                    |                                                           |                   |       |
| Extension:                                                                                                    |                                                            | 554                                                       |                   |       |
| ID:                                                                                                    |                                                            | 554                                                       |                   |       |
| Password:                                                                                                    |                                                            | ******                                                    |                   |       |
| My location                                                                                                    |                                                            |                                                           |                   |       |
| Specify the IP of your PBX/SI                                                                                                    | P server                                                   |                                                           |                   |       |
| C I am in the office - local IP                                                                                                    |                                                            | 192.168.4.141                                             |                   | of PE |
| I am out of the office - ext                                                                                                    | ternal IP                                                  | yeastar.com                                               |                   | of PE |
| Use 3CX Tunnel                                                                                                    |                                                            | 2CV Phase C                                               |                   |       |
| Use 3CX Tunnel<br>Eliminates firewall configuration<br>Windows                                                                                                    | on. Requir                                                 | es 3CX Phone S                                            | ystem for         | r     |
| Use 3CX Tunnel<br>Eliminates firewall configuration<br>Windows<br>Local IP of remote PBX:                                                                                               | on. Requir                                                 | es 3CX Phone S                                            | ystem for         | r     |
| Use 3CX Tunnel<br>Eliminates firewall configuratio<br>Windows<br>Local IP of remote PBX:<br>Tunnel password:                                                                            | on. Requir<br>192.                                         | res 3CX Phone S<br>168.4.141<br>Port:                     | ystem for         | r     |
| Use 3CX Tunnel<br>Eliminates firewall configuratio<br>Windows<br>Local IP of remote PBX:<br>Tunnel password:                                                                            | on. Requir<br>192.<br>***<br>er -                          | res 3CX Phone S<br>168.4.141<br>Port:                     | ystem for         | r     |
| Use 3CX Tunnel<br>Elminates firewall configurati<br>Windows<br>Local IP of remote PBX:<br>Tunnel password:<br>Use Outbound Proxy serv<br>Required by some VoIP Provin                   | on. Requir<br>192.<br>***<br>er -<br>ders. Spec            | res 3CX Phone S<br>168.4.141<br>Port:<br>cify IP or name. | ystem for<br>5090 | r     |
| Use 3CX Tunnel  Imnates firewall configurativ  Windows Local IP of remote PBX:  Tunnel password:  Use Outbound Proxy serv  Required by some VoIP Provi                                  | on. Requir<br>192.<br>***<br>er<br>ders. Spec              | tes 3CX Phone S<br>168.4.141<br>Port:<br>cify IP or name. | stem for          | r     |
| Use 3CX Tunnel      Eliminates firewall configuratis Windows Local IP of remote PBX: Tunnel password:     Use Outbound Proxy serv Required by some VoIP Provi Perform provisioning from | on. Requir<br>192.<br>***<br>er<br>ders. Spec<br>following | es 3CX Phone S<br>168.4.141<br>Port:<br>cify IP or name.  | stem for          | r     |
| Use SQX Tunnel Use SQX Tunnel Use SQX Tunnel porsense PBX: Use Outbound Proxy serve Required by some VoIP Provide Perform provisioning from https://                                    | on. Requir<br>192.<br>***<br>er<br>ders. Spec<br>following | es 3CX Phone S<br>168.4.141<br>Port:<br>Cify IP or name.  | stem for          | r     |

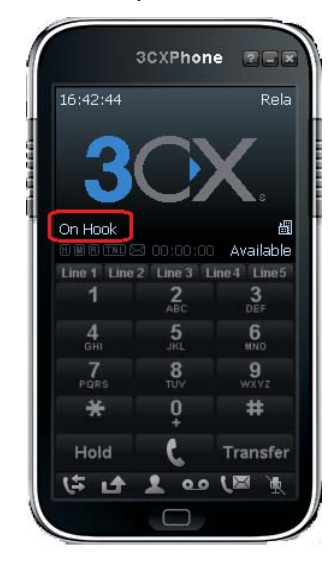

Figure 3 Register locally

Figure 4 Register remotely

Figure 5 Register successfully

Account name & Caller ID: you can customize the fields.

## Credentials

Extensions: Fill in the extension number which you have created on MyPBX.

ID: The same as the extension number.

Password: Password you set for this extension on MyPBX.

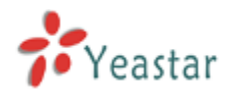

### My Location

Choose 'I am in the office' and fill in MyPBX local IP here if you are registering locally. Choose 'I am out of the office' and fill in MyPBX public IP or domain if you are registering remotely. Please refer to this link for the settings of register MyPBX remote extensions: <u>http://www.yeastar.com/download/Register-To-MyPBX-Remotely.pdf</u>

## **Register 3CX Phone on Android or iOS devices**

Step1. Download (From App Store or Google Play) and install 3CX Phone on Android or iOS devices and launch 3CX Phone. Click 'Create a profile' on the popup window and enter in MyPBX extension register information(Please make sure your device Wi-Fi is connected).

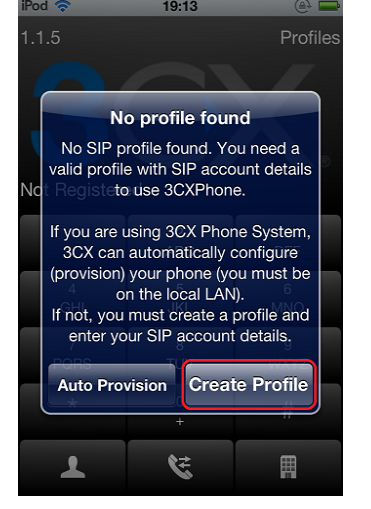

Figure 6

| iPod 奈        | 19:16        | e 🗖         |
|---------------|--------------|-------------|
|               | Settings     | Done        |
| Name:         |              | Rela        |
| Display name  | e:           | Rela        |
| Credentials   |              |             |
| User:         |              | 554         |
| ID:           |              | 554         |
| Password:     | •••          | •••••       |
| Server settin | gs           |             |
| Use as        |              | In Office 🔉 |
| Local PBX IP  | <b>:</b> 192 | .169.4.141  |

| Pod           | 15:43   |           | (Et 🗖   |  |
|---------------|---------|-----------|---------|--|
|               | Setting | gs        | Done    |  |
| Display na    | ame:    |           | Rela    |  |
| Credentia     | ls      |           |         |  |
| User:         |         |           | 554     |  |
| ID:           |         |           | 554     |  |
| Password      | :       | ••••      |         |  |
| Server set    | tings   |           |         |  |
| Use as        | Out Of  | Office Tu | unnel 🔉 |  |
| Local PBX IP: |         |           |         |  |
| External F    | BX IP:  | yeas      | tar.com |  |
| DRY nort      |         |           | 5060    |  |

Figure 7 Register locally

Figure 8 Register remotely

Name & Display name: you can customize the fields.

#### Credentials

User: Fill in the extension number which you have created on MyPBX.

ID: The same as the extension number.

Password: Password you set for this extension on MyPBX.

#### Server settings

Use as 'In Office' and fill in MyPBX local IP here if you are registering locally.

Use as 'Out Of Office Tunnel' and fill in MyPBX public IP or domain if you are registering remotely. Please refer to this link for the settings of register MyPBX remote extensions: <u>http://www.yeastar.com/download/Register-To-MyPBX-Remotely.pdf</u>

Step2. When done, the status will show 'on hook' on 3CX Phone. You can make and receive calls with 3CX Phone then.

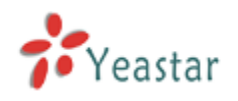

## **3CX Phone Configuration Guides**

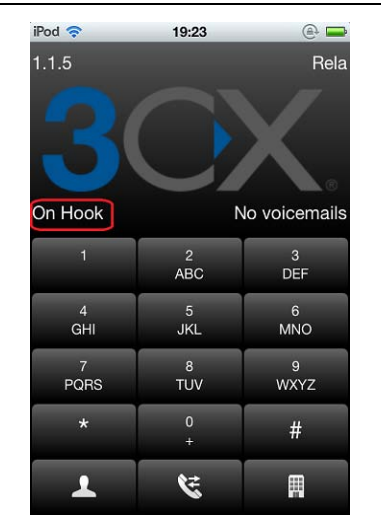

Figure 9 Register successfully

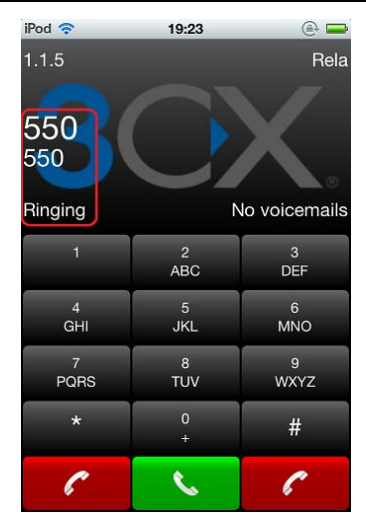

Figure 10 Receiving a call